## Membangun Internet Sehat dengan Aplikasi Squid

## Santoso<sup>1</sup>, Eka Martyani<sup>2</sup>

Fakultas Teknik dan Ilmu Komputer; Jalan Sersan Muslim RT.24 Kebun Kopi Kel. Thehok Kec. Jambi Selatan, Tlp.0741-5915501 Sistem Informasi, Universitas Adiwangsa Jambi, Jambi Email: <sup>1</sup>santoso@unaja.ac.id, <sup>2</sup>ekamartyanihs@gmail.com

## ABSTRAK

Internet merupakan sarana yang cepat berkembang dan sangat dibutuhkansaat ini, khususnya pada dunia pendidikan internet sudah menjadi bagian penting dalam pengembangan dan peningkatan kualitas pendidikan. Namun pemanfaatan internet sering pemanfaatan yang tidak selayaknya. Di dunia pendidikan hendaknya perlu dibatasi penggunaan dan tidak diizinkan untuk membuka sosial media dan situs negatif. Untuk itu perlu teknik dalam mengatasi hal tersebut perlu adanya akses filter bagi pengguna internet hotspot agar terciptanya internet sehat. Dengan menggunakan router dengan aplikasi squid dapat mengatasi hal tersebut. Penelitian ini menggunakan metode System Development Life Cycle (SDLC) Waterfall.

#### Kata kunci :

Internet, Hotspot, Squid, SDLC

#### Abstract

The internet is a fast-developing and urgently needed tool, especially in the world of internet education which has become an important part in developing and improving the quality of education. But the use of the internet is often an inappropriate use. In the world of education, it should be restricted to use and not allowed to open social media and negative sites. For this reason, a technique is needed in overcoming this problem. There is a need for filter access for internet hotspot users to create a healthy internet. Using a router with the Squid application can overcome this. This study uses the Waterfall System Development Life Cycle (SDLC) method.

#### Keywords :

Internet, Hotspot, Squid, SDLC

## PENDAHULUAN

Dengan semakin berkembangnya teknologi informasi dan komunikasi atau (*information and communication technology*), internet sangat berberan penting di segala bidang. Sejak perkembangan internet di indonesia semakin maju, serta makin banyaknya service akses internet yang bisa didapatkan. Internet jadi sumber utama didalam memperoleh informasi dengan cepat. Seluruh bidang dituntut untuk memakai internet sebagai media mempercepat sistem penyebaran informasi.

Perihal ini pastinya amat menolong dunia pendidikan agar bisa lebih berkembang saat mengeksplorasi beragam informasi yang terkait dengan pendidikan. Disamping itu dengan adanya internet pastinya berikan keuntungan dari segi *cost* yang lebih murah. Namun permasalahan pun muncul dengan adanya internet ini ada dampak negatifnya, banyaknya situs-situs negatif yang menampilkan konten-konten pornografi yang memberikan dampak yang kurang baik bagi pengguna seperti pelajar dan anak di bawah umur yang masih belum dewasa yang akan mempengaruhi moral dan budaya bangsa kita.

Dengan adanya router yang berguna menyaring akses ke luar internet bisa dioptimalkan, dengan metode SDLC Waterfall peneliti mengimplementasikan internet sehat pada akses hotspot.

## LANDASAN TEORI

#### Jaringan Komputer

Menurut **Dede Sopandi (2008 : 2)** Jaringan Komputer adalah gabungan antara teknologi komputer dan teknologi telekomunikasi. Gabungan teknologi ini menghasilkan pengolahan data yang dapat didistribusikan, mencakup pemakaian database, software aplikasi dan peralatan hardware secara bersamaan.

Menurut Madcoms (2010): jaringan komputer merupakan sekumpulan beberapa komputer dan peralatan penunjang lainnya yang terhubung dalam satu kesatuan dan saling terkoneksi.

Menurut Melwin Syafrizal (2005): jaringan komputer yaitu himpunan "interkoneksi" antara 2 komputer autonomous atau lebih yang terhubung dengan media transmisi kabel atau tanpa kabel (*wireless*).

Kesimpulan definisi atas maka dapat disimpulkan bahwa Jaringan Komputer adalah penggabungan alat Tekhnologi Komputer satu dengan lainnya untuk saling berinteraksi dalam menjalankan, bertukar ataupun mendistribusikan data.

#### Jenis-Jenis Jaringan Komputer

Iwan Sofana (2008:4) mengungkapkan bahwa jaringan komputer terbagi menjadi 4 jenis yaitu:

#### LAN (Local Area Network)

LAN adalah suatu jaringan yang menghubungkan beberapa komputer dalam suatu local area. Pada umumnya digunakan di dalam rumah, perkantoran, perindustrian, universitas atau akademik, rumah sakit dan daerah yang sejenis. LAN mempunyai ukuran yang terbatas, yang berarti bahwa waktu transmisi pada keadaan terburuknya terbatas dan dapat diketahui sebelumnya. Dengan mengetahui keterbatasnnya,

menyebabkan adanya kemungkinan untuk menggunakan jenis desain tertentu. Hal ini juga memudahkan manajemen jaringan. LAN seringkali menggunakan teknologi transmisi kabel tunggal. Secara garis besar, LAN adalah sebuah jaringan komunikasi yang :

- Bersifat lokal (misal satu gedung atau antar gedung).
- Dikontrol oleh satu kekuasaan administrative.
- Pengguna dalam sebuah LAN dianggap dapat dipercaya.
- Biasanya mempunyai kecepatan yang tinggi dan data dalam semua komputer selalu di sharing.

# MAN (Metropolitan Area Network)

MAN pada dasarnya merupakan versi LAN yang berukuran lebih besar dan biasanya memakai teknologi yang sama dengan LAN. MAN dapat mencakup kantor-kantor perusahaan yang berdekatan dan dapat dimanfaatkan untuk keperluan pribadi (swasta) atau umum. MAN biasanya mampu menunjang data dan suara, dan bahkan dapat berhubungan dengan jaringan televisi kabel. MAN hanya memiliki sebuah atau dua buah kabel dan tidak mempunyai elemen *switching*, yang berfungsi untuk mengatur paket melalui beberapa output kabel. Adanya elemen switching membuat rancangan menjadi lebih sederhana.

## WAN (Wide Area Network)

WAN mencakup daerah geografis yang luas, seringkali mencakup sebuah negara atau benua. WAN terdiri dari kumpulan mesin yang bertujuan untuk menjalankan program-program aplikasi.

#### Internet (Interconnected Network)

Menurut Wiharsono Kurniawan (2007 : 20) "Internet merupakan gabungan dari berbagai LAN dan WAN yang berada diseluruh dunia, sehingga terbentuk jaringan dengan skala yang lebih luas dan global". Jaringan internet biasanya menggunakan protokol TCP/IP dalam pengiriman paet data. Internet berasal dari kata Interconnected Network yang berarti hubungan dari beragam jaringan komputer didunia yang saling berintegrasi membentuk suatu komunikasi global.

## Squid

Squid adalah sebuah daemon yang digunakan sebagai proxy server dan web cache. Squid memiliki banyak jenis penggunaan, mulai dari mempercepat server web dengan melakukan caching permintaan yang berulang-ulang, caching DNS, caching situs web, dan caching pencarian komputer di dalam jaringan untuk sekelompok komputer yang menggunakan sumber daya jaringan yang sama, hingga pada membantu keamanan dengan cara melakukan *filter* (*filter*) lalu lintas. Berdasarkan keterangan di atas dapat disimpulkan bahwa

squid merupakan salah satu jenis proxy

## Debian

Debian merupakan distro dari KERNEL/Linux yang berdiri tanggal 6 Agustus 1993 yang diciptakan oleh *Ian Murdock*. Debian pertama kali diperkenalkan oleh *Ian Murdock*, seorang mahasiswa dari Universitas Purdue, Amerika Serikat, pada tanggal 16 Agustus 1993. Nama Debian berasal dari kombinasi nama Ian dengan mantan-kekasihnya Debra Lynn: Deb dan Ian. Paket debian juga digunakan dalam distribusi berbasis pada Debian, seperti Ubuntu dan lain-lain. Saat ini telah terdapat puluhan distribusi *Linux* yang berbasis kepada debian, salah satu yang paling menonjol dan menjadi fenomena adalah Ubuntu.

## **METODOLOGI PENELITIAN**

#### Kerangka Kerja Penelitian

Pada bab ini akan dipaparkan tahapan yang digunakan untuk penelitian agar mempunyai tugas yang jelas. Tahapan dalam penelitian tersusun dalam sebuah kerangka penelitian seperti terlihat pada gambar 1 :

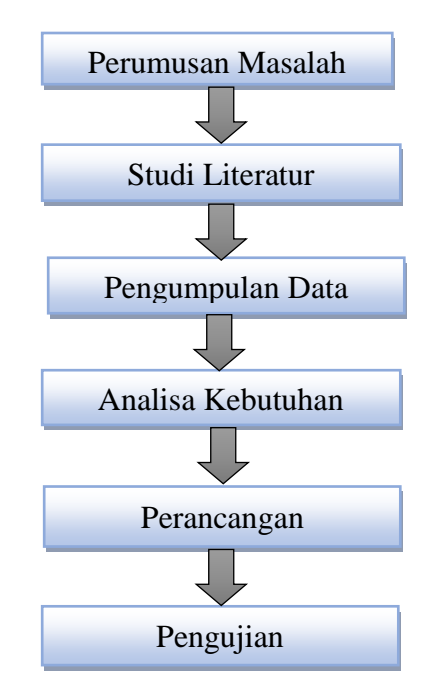

Gambar 1 Kerangka Penelitian

Berdasarkan kerangka penelitian pada gambar 1 dapat dijelaskan masing-masing tahapan sebagai berikut :

1. Perumusan masalah

Tahapan ini bertujuan untuk mengindetifikasi permasalahan yang ada agar dapat menyelesaikan masalah melalui penelitian.

2. Studi literatur

Merupakan penelusuran literatur yang bersumber dari buku, media, pakar ataupun dari hasil penelitian orang lain yang bertujuan untuk menyusun dasar teori yang kita gunakan dalam melakukan penelitian.

3. Pengumpulan data

Tahapan ini melakukan pengumpulan data-data yang dibutuhkan terkait penelitian yang dilakukan.

4. Analisa kebutuhan

Dalam tahapan ini, spesifikasi kebutuhan jaringan yang akan dibangun penulis

menentukan klasifikasi analisa kebutuhan hardware dan software yang diperlukan.

5. Perancangan

Perancangan memiliki tujuan untuk mendisain jaringan komputer yang dapat menyelesaikan masalah-masalah yang dihadapi yang diperoleh dari pemilihan alternatif sistem yang terbaik.

6. Pengujian

Tahapan ini, peneliti melakukan kegiatan pengujian jaringan yang telah dikembangkan, yang telah memenuhi aspek keamanan.

## HASIL DAN PEMBAHASAN

#### Implementasi Software

Dari rancangan jaringan yang telah dianalisis dan dikembangkan, maka tahap berikutnya peneliti mengimplementasikan langsung hasil penelitian tersebut yang meliputi beberapa aspek yaitu :

- 1. Instalasi Linux Debian.
- 2. Konfigurasi Linux Debian meliputi :
  - a. Konfigurasi Networking,
  - b. Konfigurasi Forward,
  - c. Konfigurasi NAT,
  - d. Instalasi Proxy Server,
  - e. Konfigurasi Proxy.
- 3. Konfigurasi PC Client.
- 4. Konfigurasi Access Point.

## Instalasi Linux Debian

Dalam tahap melakukan instalasi awal dengan menggunakan DVD master debian, terlebih dahulu setting BIOS (*Basic Input Output System*), atur *boot* awal menjadi CD/DVD kemudian *exit* dan *yes* untuk penyimpanan. *Booting* awal masukkan DVD Debian ke dalam *driver* DVD pada komputer server, untuk memilih penginstalan mode teks pilih menu **[Install] enter**.

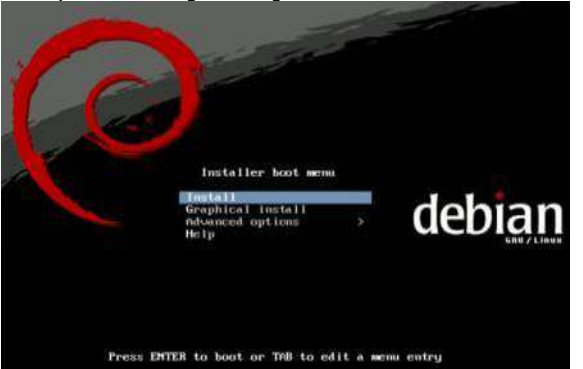

Gambar 2 Setup awal

Selanjutnya memilih bahasa yang akan dipergunakan dalam sistem operasi debian. Untuk lebih mudah dalam pengoperasian pilih bahasa Inggris [*English*], dan untuk wilayah-nya pilih Indonesia [*Other*-Asia-Indonesia].

| Albanian<br>Arabic<br>Besque<br>Belarusian<br>Bousnian<br>Buigarian<br>Chinese (Simplified)<br>Chinese (Traditional)<br>Chinese (Traditional)<br>Chinese | No localization   Shoin  Unix  Unix  Unix  Euskara  Euskara  Eosaraki  Bavarapcka  Català  trac(mth)  trac(mth)  trac(mth)  trac(mth)  trac(mth)  Dannk  Nederlands |
|----------------------------------------------------------------------------------------------------|----------------------------------------------------------------------------------------------------|
| Esperanto                                                                                                    | - Esperanto                                                                                                    |

Gambar 3 Pilihan Bahasa

Kemudian pada menu berikutnya di minta memilih jenis *keyboard* yang akan di gunakan pada debian, untuk pemilihan *keyboard* lebih baik pilih yang *default* (*American English*) karena penggunaan jenis *keyboard* di Indonesia menggunakan *American English*.

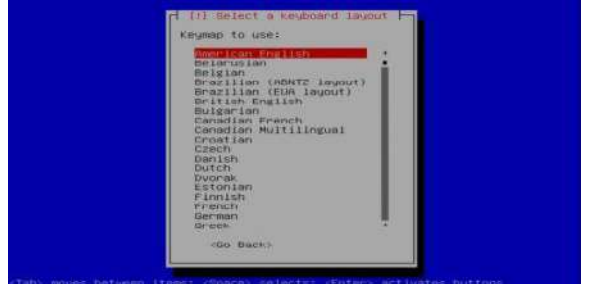

Gambar 4 Jenis Keyboard

Selanjutnya konfigurasi *network*, disini diminta untuk memilih *ethernet* yang mana untuk dijadikan *primary network interface*, pilih **[eth0]** untuk dijadikan *primary network*.

| our sys<br>he prim<br>he firs | em has multiple network<br>my network interface du<br>connected network inte                                                                                                    | interfaces. Cho<br>ring the install<br>rface found has | ose the one to us<br>ation. If possibl<br>been selected. | e as<br>e, |
|-------------------------------|----------------------------------------------------------------------------------------------------|--------------------------------------------------------|----------------------------------------------------------|------------|
| rimary                        | etwork interface:                                                                                                    |                                                        |                                                          |            |
| ethi                          | Intel Corporation 825-                                                                                                    | OEM Gigabit Ethe                                       | rnet Controllor<br>rnet Controller                       |            |
|                               | and the second second se |                                                        |                                                          |            |
|                               |                                                                                                    |                                                        |                                                          |            |

Gambar 5 Primary network interfaces

Kemudian muncul permintaan konfigurasi jaringan, berhubung tidak terkoneksi ke jaringan selanjutnya akan muncul peringatan seperti gambar di bawah ini. Pilih [continue].

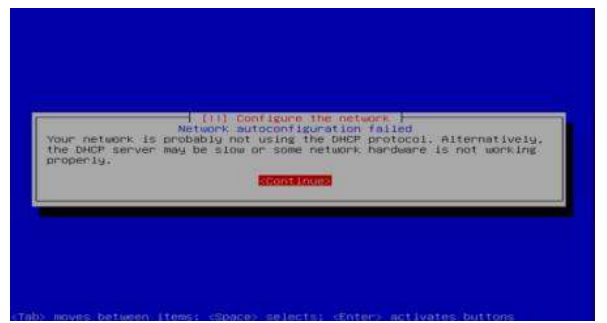

Gambar 6 Configure the network

Kemudian akan ada perintah untuk mengulang pengaturan *network*. Pilih [*Do not configure the network at this time*] / tidak melakukan konfigurasi pada saat ini.

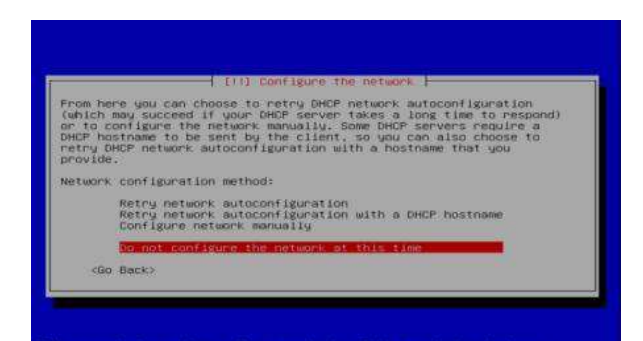

#### Gambar 7 Perintah mengulang pengaturan

Berikutnya akan di minta memasukan nama *hostname* untuk mengidentifikasi sistem pada jaringan.

| lease enter th                                                       | the hostname for this s                                                                    | ustem                                                                 |                                      |
|----------------------------------------------------------------------|--------------------------------------------------------------------------------------------|-----------------------------------------------------------------------|--------------------------------------|
| he hostname is<br>etwork. If you<br>etwork adminis<br>ou can make so | a single word that i<br>don't know what your<br>strator. If you are se<br>mething up here. | dentifies your system<br>hostname should be,<br>tting up your own hom | to the<br>consult your<br>e network, |
| ostname:                                                             |                                                                                            | _                                                                     |                                      |
| <go back=""></go>                                                    |                                                                                            | 10                                                                    | ont inue:                            |

Gambar 8 Memasukkan hostname

Langkah selanjutnya adalah memilih zona waktu. Berhubung cuma ada beberapa kota saja pilih salah satu yang terdekat saja contohnya **[Jakarta].** 

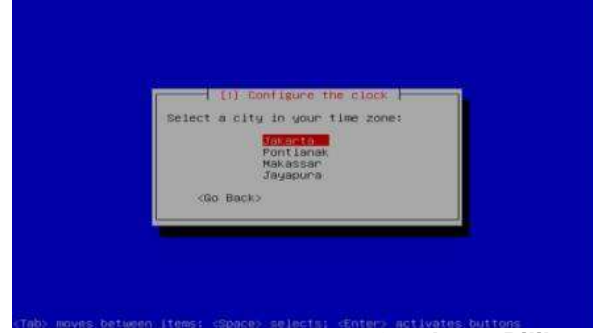

## Gambar 9 Pilih zona waktu

Berikutnya proses pembagian partisi untuk menaruh *file system / file-file* penting lainnya, untuk menggunakan semua kapasitas *harddisk* pilih [*Guided – use entire disk*]

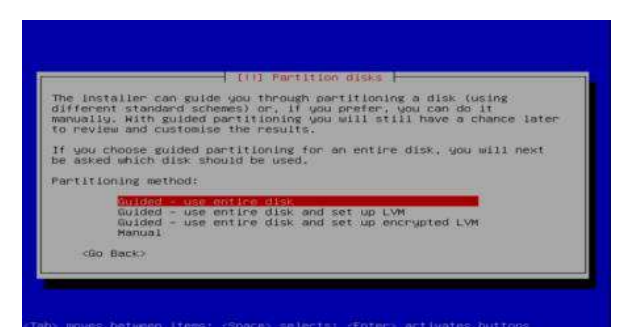

Gambar 10 Pembagian partisi

Selanjutnya muncul peringatan "semua data yang ada didalam *hardisk* tersebut akan di hapus". Kemudian pilih *harddisk* yang akan di jadikan partisi oleh sistem lalu enter.

| ote that            | all data on the disk you select will be erased, but not                        |
|---------------------|--------------------------------------------------------------------------------|
| etore yo<br>elect d | w have continued that you really want to make the changes.<br>sk to partition: |
|                     | SEG14 (0X0/0) (535) - 4047 CE ATA MEAN HARADIS                                 |
| <00.8               | ack>                                                                           |
|                     |                                                                                |

Gambar 11 Select disk partisi

Kemudian memilih jenis partisi-nya, untuk debian server yang digunakan hanya *routing* dan *proxy* lebih baik menggunakan 1 partisi supaya lebih cepat dalam pemrosesan, pengoperasian, dan penginstalan tentunya. Pilih [*All file in one partition(recommended for new user)*].

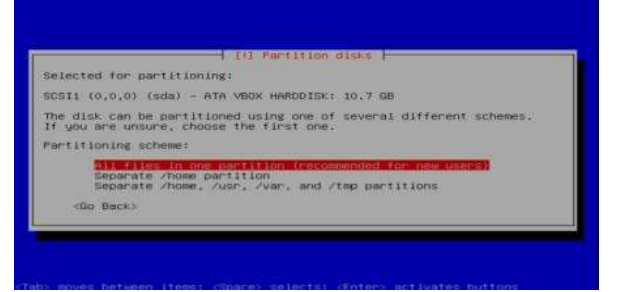

Gambar 12 Jenis partisi

Selanjutnya akan tampil hasil pembagian kapasitas yang digunakan untuk apa saja, untuk menyetujuinya pilih [*Finish partitioning and write changes to disk*].

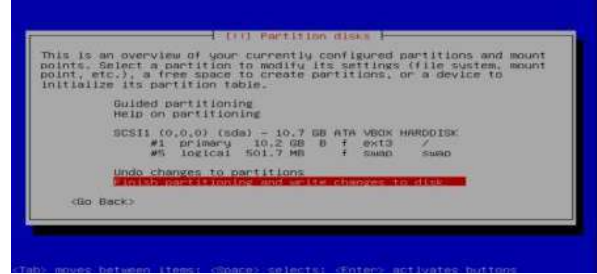

Gambar 13 Selesai partisi

Sistem akan memformat sesuai pengaturan partisi yang telah di konfigurasi tadi. Untuk menyetujuinya pilih **[Yes].** 

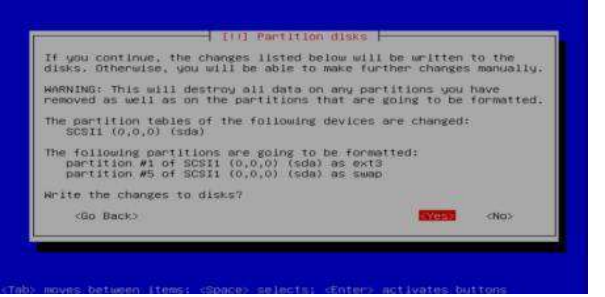

Gambar 14 Memformat partisi

Selanjutnya diminta untuk memasukan sebuah *password* untuk masuk ke sistem *root* / biasa di kenal dengan nama *admin*. Masukan karakter untuk dijadikan *password* kemudian [*continue*]. lalu selanjutnya diminta memasukan ulang *password* untuk verifikasi lalu [*continue*].

| You need to se<br>account. A ma<br>disastrous ner<br>that is not e<br>dictionaries. | et a password for 'rod<br>licious or unqualifier<br>sults, so you should '<br>asy to guess. It shou<br>or a word that could | of', the system adm<br>i user with root acc<br>take care to choose<br>id not be a word for<br>be easily associate | inistrative<br>ess can have<br>a root password<br>and in<br>ed with you. |
|-------------------------------------------------------------------------------------|----------------------------------------------------------------------------------------------------|----------------------------------------------------------------------------------------------------|--------------------------------------------------------------------------|
| A good passwor<br>punctuation a                                                     | nd will contain a mixt<br>nd should be changed (                                                                            | ure of letters, num<br>of regular intervals                                                                       | where and                                                                |
| Note that you                                                                       | will not be able to :                                                                                                    | see the password as                                                                                               | you type it.                                                             |
| Root password                                                                       | ¥.(                                                                                                    |                                                                                                    |                                                                          |
| Go Back>                                                                            |                                                                                                    |                                                                                                    | SCOREARDER                                                               |

Gambar 15 Memasukkan password root

Langkah selanjutnya adalah pembuatan *user* / pengguna baru. Masukan nama lengkap untuk pengguna baru lalu pilih [*continue*].

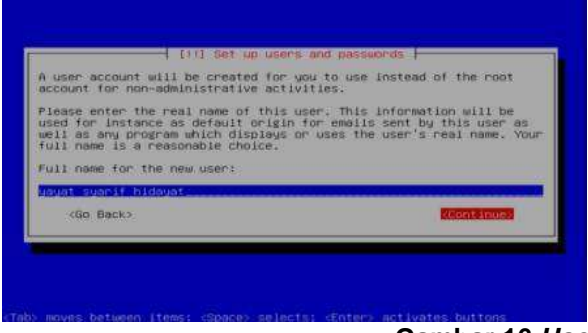

#### Gambar 16 Username

Selanjutnya masukan nama untuk pengguna akun, pilih [*continue*] untuk melanjutkan.

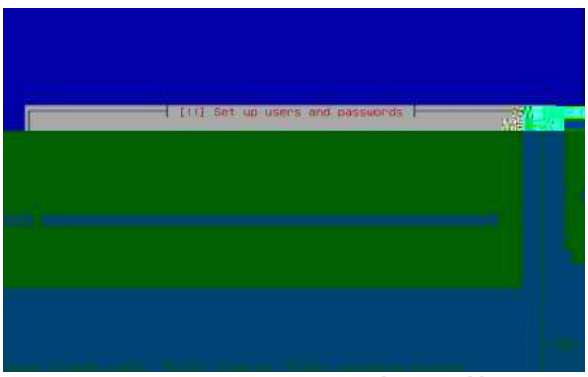

#### Gambar 17 Nama pengguna akun

Masukan *password* untuk pengguna baru dan selanjutnya diminta untuk masukan ulang *password* untuk memverifikasinya

| cose a password for the new user: | good password wil  | 1 contain a mixtu | re of letters, numbers | and |
|-----------------------------------|--------------------|-------------------|------------------------|-----|
|                                   | hoose a password f | or the new user:  |                        |     |
| <go back=""></go>                 | <go back=""></go>  |                   | anna anna              |     |

Gambar 18 Password pegguna baru

Langkah selanjutnya adalah proses *scan* cd/dvd *room* tambahan, kebetulan cuma ada 1 dvd room-nya dan juga sudah di *scan* pada saat awal penginstalan jadi pilih **[No].** 

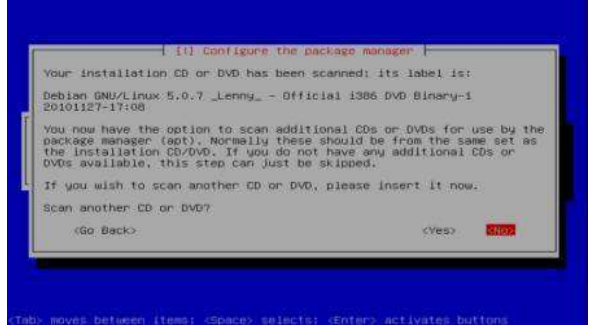

## Gambar 19 Scan CD/DVD

Selanjutnya proses penginstalan paket-paket yang akan digunakan. Untuk penginstalan lebih baik diinstal secara manual ketika proses instalasi sudah selesai. Pilih [*Standar system*] kemudian [*continue*].

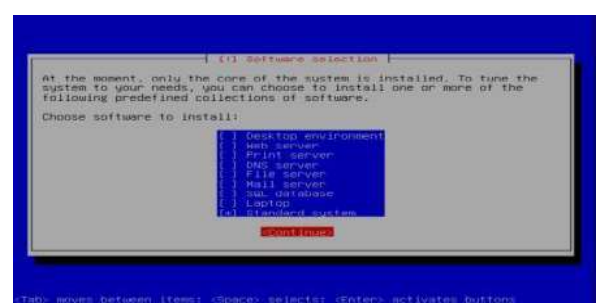

Gambar 20 Memilih instal aplikasi

Sekarang proses penginstalan *group boot*, fungsi *group boot* ini adalah pada saat dalam *harddisk* ini terdapat dua atau lebih sistem operasi yang terinstal maka group boot ini akan menampilkan menu pilihan ketika komputer di hidupkan dan diminta untuk memilih sistem operasi yang akan di gunakan. Untuk menginstalnya pilih **[Yes]**.

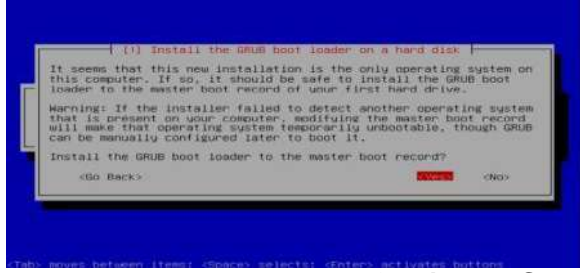

Gambar 21 Group booting

Proses instalasi sistem operasi telah selesai dan siap untuk digunakan pilih [*continue*] untuk mengakhiri proses instalasi. Komputer akan me*reboot* dengan sendirinya. Jangan lupa untuk mengeluarkan CD master debian supaya tidak kembali ke proses instalasi awal.

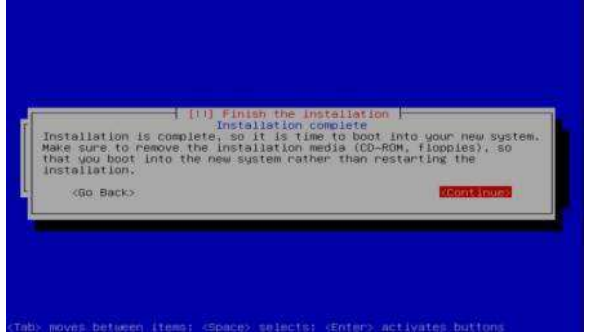

Gambar 22 Mengakhiri instalasi

## 1. Konfigurasi Server

a. Networking

Networking merupakan jaringan antar komputer yang menghubungkan satu komputer dengan jaringan lainnya. untuk menyusun jaringan ini, diperlukan perangkat interfaces yang disebut ethernet card atau NIC ataupun LAN card. Tahap awal setelah proses instalasi sistem operasi, maka terlebih dahulu melakukan konfigurasi atau pengaturan alamat IP pada PC-server. Pada PC-server terdapat 2 interfaces (*ethernet card*) yaitu disebut eth0 dan eth1.

 Eth0 (LAN Card pertama)
 => Terhubung langsung ke modem (internet) Contoh :

IP : 192.168.1.2 Netmask : 255.255.255.0 Gateway : 192.168.1.1 (mengarahkan ke modem) Name Server : 192.168.1.1 DNS : 192.168.1.1 Eth1 (LAN Card kedua) => Memberikan akses internet ke client. Contoh : IP : 200.100.10.1 Netmask : 255.255.255.0

## b. Konfigurasi Networking

Masuk ke sistem root dengan cara login : root dan masukkan password root : admin, kemudian lakukan perintah dibawah #nano /etc/networking/interfaces allow-hotplug diganti auto auto eth0 iface eth0 inet static address 192.168.1.2 netmask 255.255.255.0 network 192.168.1.0 broadcast 255.255.255.0 gateway 192.168.1.1 dns-nameservers 192.168.1.1 dns-search 192.168.1.1 auto eth1 iface eth1 inet static address 200.100.10.1 netmask 255.255.255.0 Kemudian simpan (ctrl x, y, enter) accribes the network interfaces available on your sy activate them. For more information, see interfaces rk interface

Gambar 23 Seting eth0 dan eth1

Hend File Frev Fage Cut Text Cur Fos Merry Is Rext Fage DuCut Text To Speil

#### Mengecek Konfigurasi

#ifconfig ↓ <u>Restart Service</u> #/etc/init.d/networking restart ↓ <u>Cek IP lagi</u> # ifconfig ↓

#### c. Forward

*Forwarding* merupakan peristiwa di mana server router meneruskan paket yang diterima pada suatu interface ke interface yang lain sesuai tujuan paket.

Konfigurasi Forward :

#nano /etc/sysctl.conf Hapus # pada net.ipv4.IR forward=1 Simpan (ctrl x, y, J)

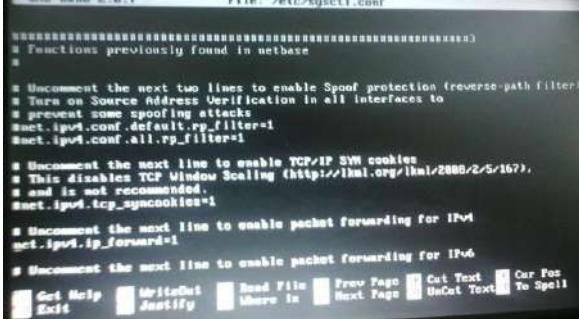

Gambar 24 Seting forward

## d. NAT (Network Address Translation)

Source NAT merupakan peristiwa di mana router mengubah paket, menggantikan Source Address paket tersebut menjadi suatu alamat tertentu.

## Konfigurasi NAT :

#iptables -t nat -A POSTROUTING -o eth0 -j MASQUERADE -J #iptables -t nat -A PREROUTING -i eth1 -p xcp -- -dport 80 -j REDIRECT - to-port 3128 -J #nano /etc/rc.local **Ketik lagi di atas** "Exit 0" #iptables -t nat -A POSTROUTING -o eth0 -j MASQUERADE -J #iptables -t nat -A PREROUTING -i eth1 -p xcp -- -dport 80 -j REDIRECT - -to-port 3128 -J Kemudian simpan (ctrl+w, Y, -J)

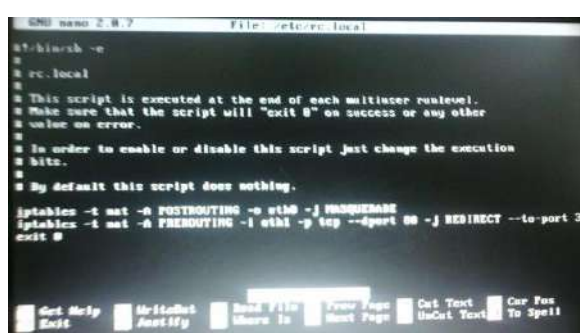

Gambar 25 Seting NAT eth0 dan eth1

## Instalasi Proxy Server :

Masukkan DVD master debian kemudian lakukan perintah dibawah : #apt-get install squid

<u>Konfigurasi Proxy :</u> #nano /etc/squid/squid.conf **Tuliskan paling atas :** acl blokir dstdomain <u>www.facebook.com</u> <u>www.youtube.com</u> http\_access deny blokir

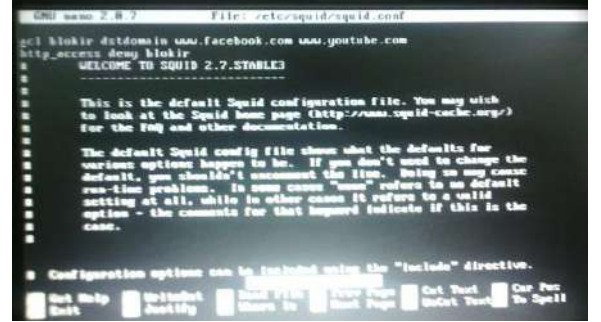

#### Gambar 26 Seting situs yang diblokir

#### Cari kata (ctrl+w)

1. Ketik *"http\_port 3128"* tambahkan "*transparent*" http\_port 3128 transparent

|                     | idle is the initial time before TCF starts probably<br>The connection, interval how often to probe, and<br>timeout the time before giving up.                                                                                 |
|---------------------|----------------------------------------------------------------------------------------------------|
|                     | If yow run Squid on a dual-homed machine with an internal<br>and an external interface we recommend you to specify the<br>internal addressiport in http.port. This way Squid will only be<br>visible on the internal address. |
| a Squid<br>http_por | normally listens to port 3120<br>rt 3120 transparent                                                                                                    |
| Mote:               | https_port<br>This option is only available if Squid is rebuilt with the<br>enable-sel option                                                                                                    |
|                     | Usage: [ip:]port cert-certificate.pem [key-key.pem] [options]                                                                                                    |
|                     | The socket address where Squid will listen for HTTPS client requests.                                                                                                    |
| Get I<br>Exit       | Help 🔢 WriteOut 🔛 Read File 💽 Prov Page 🔛 Cut Text 🙀 Cur Por<br>Justify Where is Mext Page 🖬 UnCut Text To Spell                                                                                                    |
|                     |                                                                                                    |

Gambar 27 Seting pada port 3128

 Ketik "acl localnet" pada baris ke 3 ganti IP nya ke IP eth1 acl localnet src 200.100.10.0/24

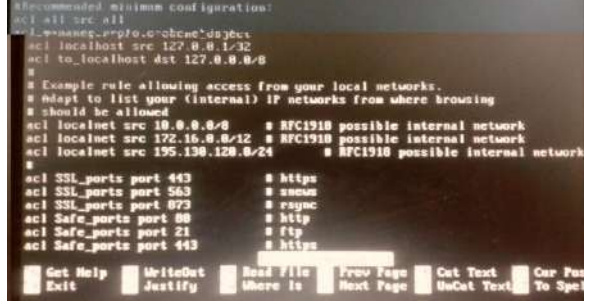

Gambar 28 Seting IP (acl localnet src)

tambahkan dibawah "acl connect method CONNECT" http\_access allow localnet

| act context part 10.5 0505<br>act parts part 10.5 0505<br>act parts part 10.5<br>act parts part 10.5<br>act parts parts 10.7<br>act 50.7<br>parts parts part 10.7<br>act 50.7<br>parts parts 10.7<br>act 50.7<br>act 50.7<br>act 50.7<br>bars act 50.7<br>bars 10.7<br>bars 10 | <pre>N uppler<br/>unis<br/>N unis<br/>N upplererd ports<br/>N uppler<br/>N uppler<br/>N up</pre> |
|----------------------------------------------------------------------------------------------------|----------------------------------------------------------------------------------------------------|
| TAGI http_access<br>Allowing or Denying acc                                                                                                    | tess based on defined access lists                                                                                                    |
| Access to the HTTP port<br>http_access allowideny                                                                                                    | tlacinam                                                                                                    |
| Get Help HriteDut Re<br>Exit Justify                                                                                                    | and File Frey Page Cut Text Cur<br>Next Page UnCut Text To S                                                                                                    |

Gambar 29 Penambahan http\_access allow localnet

3. Ketik "*cache\_mgr*" hapus pagarnya, ganti webmaster menjadi nama kita (nama host) *cache\_mgr TKJ-UNGGUL* tambahkan dibawahnya : *visible\_hostname <u>www.unggulsakti.sch.id</u>* simpan (ctrl+x, Y, J)

|                                                                                                    | Simpan                                                                                                 | <u>, currx</u> , r,                                  | ←)                             |                        |                     |
|----------------------------------------------------------------------------------------------------|----------------------------------------------------------------------------------------------------|------------------------------------------------------|--------------------------------|------------------------|---------------------|
| -                                                                                                   | during shutdown mo<br>seconds will recei                                                               | de. Any active<br>ve a 'timeout'                     | clients afte<br>message.       |                        |                     |
| ibefa<br>I shi                                                                                      | ult:<br>tdown_lifetime 30 sec                                                                          | onds                                                 |                                |                        |                     |
| = AD                                                                                                | INISTRATIVE PARAMETER                                                                                  | s                                                    |                                |                        |                     |
| E TA<br>E<br>E<br>E<br>E<br>E<br>E<br>E<br>E<br>E<br>E<br>E<br>E<br>E<br>E<br>E<br>E<br>E<br>E<br>E | G: cache_mgr<br>Email-address of I<br>mail if the cache<br>ult:<br>_mgr santo<br>le_hostname waw.unggu | ocal cache mana<br>dies. The defau<br>ilsekti.sch.id | iger who will<br>it is "webmas | rece ive<br>ter".      |                     |
| : **                                                                                                | 6: mail_from<br>From: email-addres                                                                     | s for well sent                                      | when the car                   | ihe dies.              |                     |
| Ge                                                                                                  | t Help WriteOut<br>It Justify                                                                          | Bead File<br>Where is                                | Prev Page<br>Next Page         | Cut Text<br>UwCut Text | Cur Pos<br>To Spell |

Gambar 30 Penambahan host dan web yang memblokir

## **Restart Service Squid :**

#/etc/init.d/squid restart

2. Konfigurasi PC-Client

Setingan Static IP Address pada PC-client

- a. Pada PC yang menggunakan sistem operasi windows XP :
  - Start
  - Control Panel

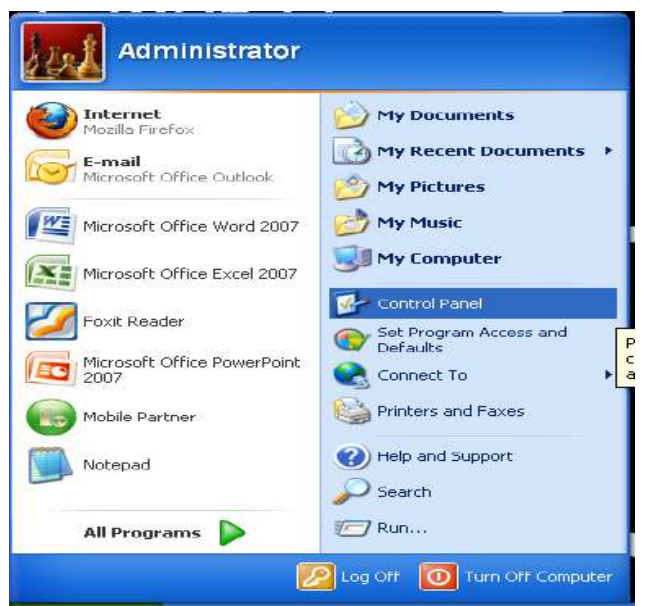

Gambar 31 Start-Control Panel

- Network Connections

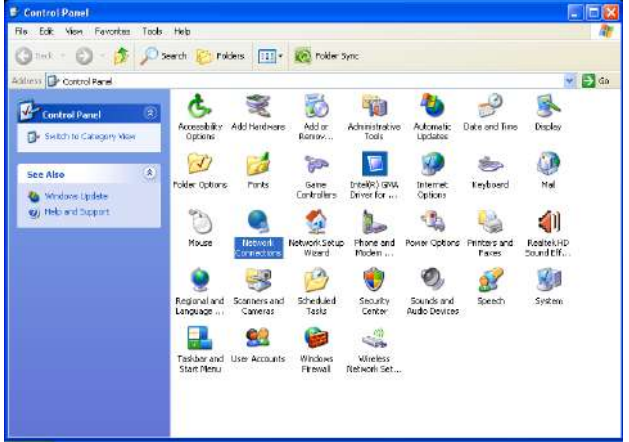

Gambar 32 Control Panel - Network Connection

- Pada Interfaces klik kanan pada "Local Area Connection" pilih "Properties"
- Pilih "Internet Protocol (TCP/IP)" dan dobel klik

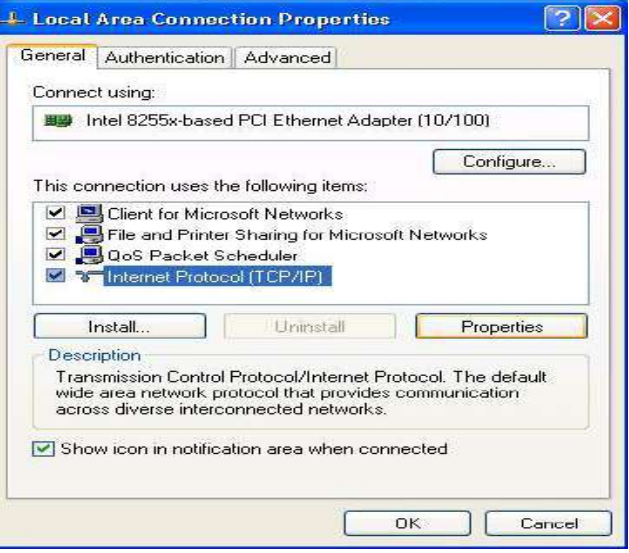

Gambar 33 Internet Protocol - Properties

Pilih "Use the following IP Address" Masukkan IP Address : 172.16.10.2 Subnet mask : 255.255.0.0 Default gateway : 172.16.10.1 Use the following DNS server addresses Preferred DNS server : 192.168.1.1 Alternate DNS server : 8.8.8.8 Internet Protocol (TCP/IP) Properties ? General You can get IP settings assigned automatically if your network supports this capability. Otherwise, you need to ask your network administrator for the appropriate IP settings. Obtain an IP address automatically Use the following IP address: 172 . 16 . 10 . 2 IP address: 255.255.0.0 Subnet mask: Default gateway: 172.16.10.1

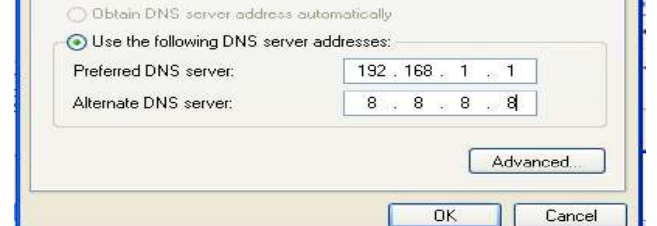

Gambar 34 Seting IP

- Ok
- Close
- b. Pada PC yang menggunakan sistem operasi windows 7:
  - Start
  - Control Panel

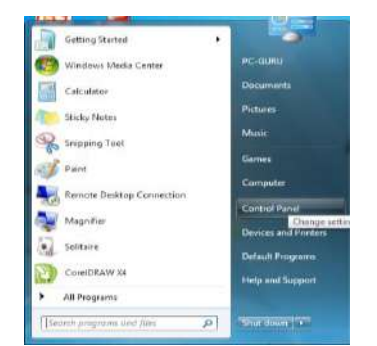

Gambar 35 Start - Control Panel

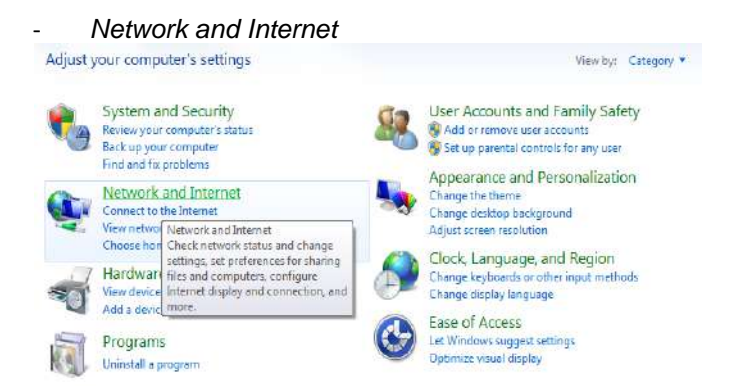

Gambar 36 Network and Internet

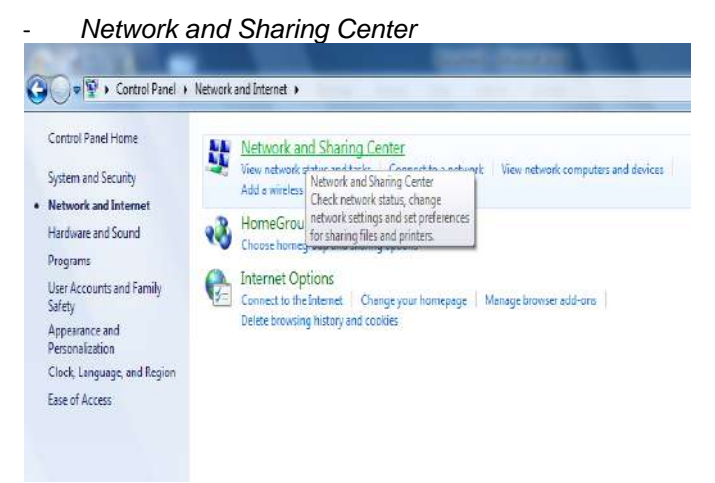

Gambar 37 Network and Sharing Center

| Control Panel                       | Network and Internet  Network and Sharing Center                                                                                            |
|-------------------------------------|----------------------------------------------------------------------------------------------------|
| Control Panel Home                  | View your basic network information and set up connections                                                                                  |
| Change adapter settings             | See full map                                                                                                    |
| Change advanced sharing<br>settings | PC-6URU-PC Internet<br>(This computer)                                                                                                    |
|                                     | View your active networks Connect to a network<br>You are currently not connected to any networks.                                          |
|                                     | Change your networking settings                                                                                                    |
|                                     | Set up a new connection or network<br>Set up a wireless, broadband, dial-up, ed hoc, or VPN connection; or set up a router or access point. |
|                                     | Connect to a network                                                                                                    |
|                                     | Connect or reconnect to a wireless, wired, dial-up, or VPN network connection.                                                              |
|                                     | Choose homegroup and sharing options                                                                                                    |
|                                     | Access files and printers located on other network computers, or change sharing settings.                                                   |
|                                     | Troubleshoot problems                                                                                                    |
|                                     | Diagnose and repair network problems, or pet troubleshooting information.                                                                   |

Gambar 38 Change adapter settings

Dobel klik "Local Area Connection"

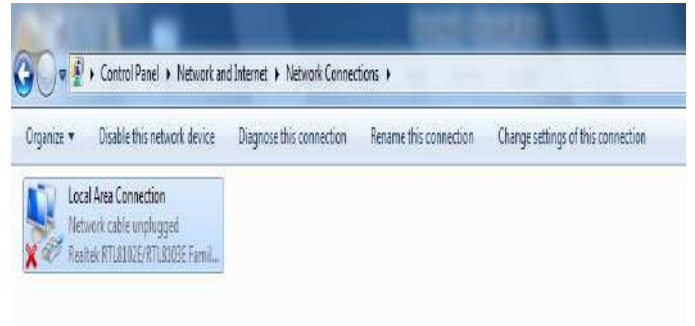

## Gambar 39 Interfaces Local Area Connection

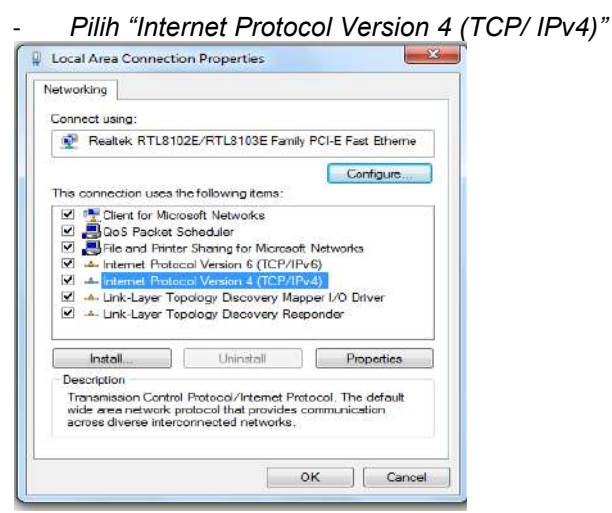

Gambar40 Internet Protocol Version 4 (TCP/IPv4)

- Pilih "Use the following IP Address"
  - Masukkan IP Address : 172.16.10.3

Subnet mask : 255.255.0.0 Default gateway : 172.16.10.1 Use the following DNS server addresses Preferred DNS server : 192.168.1.1 Alternate DNS server : 8.8.8.8

| Seneral                                                                                              |                                                                                             |  |  |  |  |
|----------------------------------------------------------------------------------------------------|---------------------------------------------------------------------------------------------|--|--|--|--|
| You can get IP settings assign<br>this capability. Otherwise, you<br>for the appropriate IP setting: | ed automatically if your network supports<br>u need to ask your network administrator<br>s. |  |  |  |  |
| 🐑 Obtain an IP address aut                                                                           | tomatically                                                                                 |  |  |  |  |
| () Use the following IP addr                                                                         | ess:                                                                                        |  |  |  |  |
| IP address:                                                                                          | 172 . 16 . 10 . 3                                                                           |  |  |  |  |
| Subnet mask:                                                                                         | 255.255.0.0                                                                                 |  |  |  |  |
| Default gateway:                                                                                     | 172 , 16 , 10 , 1                                                                           |  |  |  |  |
| 🐑 Obtain DNS server addre                                                                            | ess automatically                                                                           |  |  |  |  |
| Ouse the following DNS se                                                                            | rver addresses:                                                                             |  |  |  |  |
| Preferred DNS server:                                                                                | 192.168.1.1                                                                                 |  |  |  |  |
| Alternate DNS server:                                                                                | 8.8.8.8                                                                                     |  |  |  |  |
| 🕅 Validate settings upon e                                                                           | xit Advanced                                                                                |  |  |  |  |

Gambar 41 Use the following IP address

## Pengujian Jaringan

#### Pengujian server

Server yang telah dikonfigurasi sesuai layanan akses yang dibutuhkan maka dapat dilakukan pengujian dari *PC-server* yang terlebih dahulu masuk ke sistem *root* dengan beberapa tahap sebagai berikut :

- a. Menguji koneksi ke jalur *eth0* ke *internet* (192.168.1.2) #ping 192.168.1.2
- Menguji koneksi ke modem yang sudah terhubung ke server melalui jalur eth0 (192.168.1.1)
- #ping 192.168.1.1c. Menguji koneksi ke jalur *eth1* ke *client* (172.16.10.1)
  - #ping 192.168.1.1
- d. Menguji koneksi ke modem yang sudah terhubung ke server melalui jalur eth1 (172.16.10.2)
  #ping 192.168.1.1

## Pengujian client

Pada PC-*client* yang telah di *setting* IP nya, kemudian dapat kita lakukan pengujian koneksi setelah kabel UTP tersambung dengan cara tahap-tahap berikut : a. Masuk ke sistem DOS

| un    |                            | 2                                         |
|-------|----------------------------|-------------------------------------------|
|       | the name of a program, fol | der, document, or<br>will open it for you |
|       | necrestorce, and windows   | via operna for you.                       |
| ipen: |                            |                                           |
|       |                            |                                           |
|       | OK Car                     | ncel Browse                               |

Gambar 42 Masuk ke sistem DOS

b. Menguji koneksi ke server melalui *eth1* ping 172.16.10.1

Maka apabila terkoneksi akan muncul keterangan *"Reply ..... TTL*"dan *"Request time out"* atau tidak terkoneksi atau *"Reply ..... unreacable"* mungkin setingan IP yang tidak sesuai, gangguan pada kabel atau pada interfacesnya.

|                                | D:\Documents and Settings\Administrator>ping 172.16.10.166                                                                                                    |  |
|--------------------------------|----------------------------------------------------------------------------------------------------|--|
|                                | Pinging 172.16.10.166 with 32 bytes of data:                                                                                                    |  |
|                                | Reply from 172.16.10.166: bytes=32 time<1ms TTL=128<br>Reply from 172.16.10.166: bytes=32 time<1ms TTL=128<br>Reply from 172.16.10.166: bytes=32 time<1ms TTL=128                           |  |
|                                | Reply from 172.16.10.166: bytes=32 time<1ms TTL=128                                                                                                    |  |
|                                | Ping statistics for 172.16.10.166:<br>Packets: Sent = 4, Received = 4, Lost = 0 (0% loss),<br>Approximate round trip times in milli-seconds:<br>Minimum = 0ms, Maximum = 0ms, Average = 0ms |  |
|                                | D:\Documents and Settings\Administrator>                                                                                                    |  |
| Combor 42 Donguijon torkonskoj |                                                                                                    |  |

Gambar 43 Pengujian terkoneksi

| D:\Documents and Settings\Administrator>ping 172.16.10.165                                   |     |
|----------------------------------------------------------------------------------------------|-----|
| Pinging 172.16.10.165 with 32 bytes of data:                                                 |     |
| Request timed out.<br>Request timed out.<br>Request timed out.<br>Request timed out.         |     |
| Ping statistics for 172.16.10.165:<br>Packets: Sent = 4, Received = 0, Lost = 4 (100% loss), |     |
| D:\Documents and Settings\Administrator>                                                     |     |
| Gambar 44 Pengujian tidak terkone                                                            | ksi |

## PENUTUP

Adapun kesimpulan yang dibuat adalah sebagai berikut :

- 1. Penelitian ini menganalisa perancangan yang ada dan mengimplementasikan jaringan *WLAN* dengan menggunakan router linux debian dengan aplikasi squid untuk memblokir kata kunci maupun website yang hendak diblokir.
- 2. Dengan mengimplementasikan filtering akses maka menjadi lebih efisien, dengan fasilitas *Proxy server* pada jaringan yang berfungsi menyaring data dan membatasi hak akses pengguna, fasilitas *DHCP* pada *Acces Point* sebagai fasilitas otomatis untuk memberikan alamat IP kepada pengguna yang terhubung melalui *WLAN*.

## SARAN

Adapun saran yang dapat diberikan adalah sebagai berikut :

- 1. Penulis menyarankan untuk selalu untuk mengecek keadaan *Operating System* pada jaringan terutama pada *PC router server*, karena jika terdapat gangguan pada jaringan, maka akan terhambat semua proses distribusi data dan akses informasi.
- 2. Untuk pengembangan jaringan selanjutnya sebaiknya menggunakan fitur yang ada pada *Linux Debian* yang masih perlu ditambah diantaranya : layanan *DNS Server, MAIL Server* dan *WEB Server* dan lainnya.

## DAFTAR PUSTAKA

Azikin, Askari. 2011. Debian GNU/Linux. Bandung: Penerbit Informatika.

- Forouzan, Behrouz A. 2007. *Data Communications and Networking*. Publisher Alan R.Apt.
- Joulisinolungan. 2014. Pengembangan Sistem Teknologi Informasi Metode SDLC (System Development Life Cycle). ttps://joulisinolungan.wordpress.com/2014/12/10/pengembangan-sistemteknologi-informasi-metode-sdlc-system-development-life-cycle/. Diakses pada tanggal 20 Agustus 2016.
- Mustofa, M. I. (2015). Implementasi Squid Proxy Untuk Mengontrol Penggunaan Internet Di Magistra Utama Semarang. JURNAL ILMIAH EKONOMI DAN BISNIS, 8(1).
- Madcoms. (2010). Sistem Jaringan Komputer Untuk Pemula. Yogyakarta: ANDI
- Saini, Kulbir. 2011. *Squid Proxy Server 3.1 Beginner's Guide*. Birmingham: Published : by Packt Publishing Ltd.
- Sopandi, Dede. (2010). Instalasi Dan Konfigurasi Jaringan Komputer (Cetakan Kedua). Bandung: Informatika.
- Syafrizal, Melwin. (2005). Pengantar Jaringan Komputer. Yogyakarta: ANDI
- Sofana, Iwan. 2013. Membangun Jaringan Komputer Mudah Membuat jaringan Komputer (Wire&Wireless) untuk Pengguna Windows dan Linux. Bandung: Penerbit Informatika.
- White, Curt M. 2011. *Data Communications and Computer Networks a Business User's Approach*. Boston USA: Course Technology.